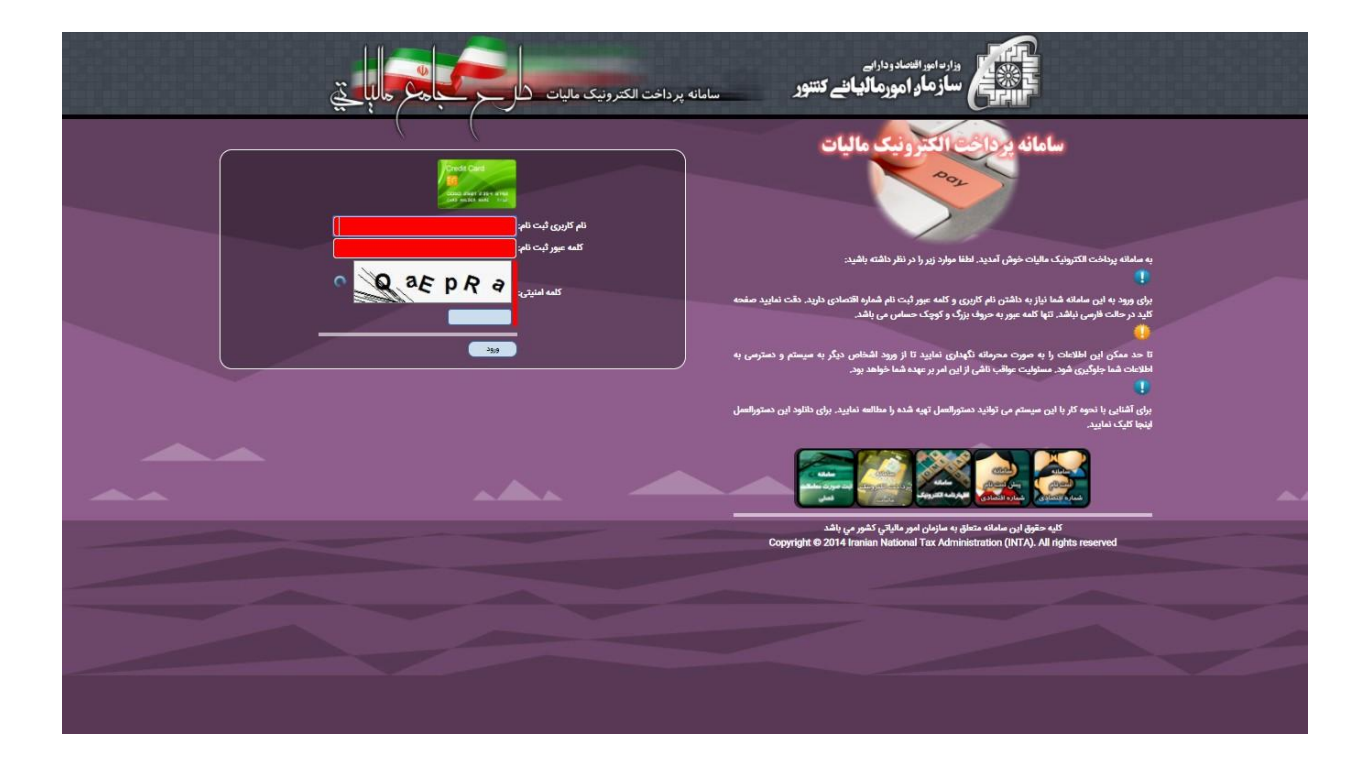

## ۱) ورود به "سامانه پرداخت الکترونیک مالیات" به آدرس (http://payment.tax.gov.ir):

٢) انتخاب گزینه "دریافت شناسه قبض جدید" :

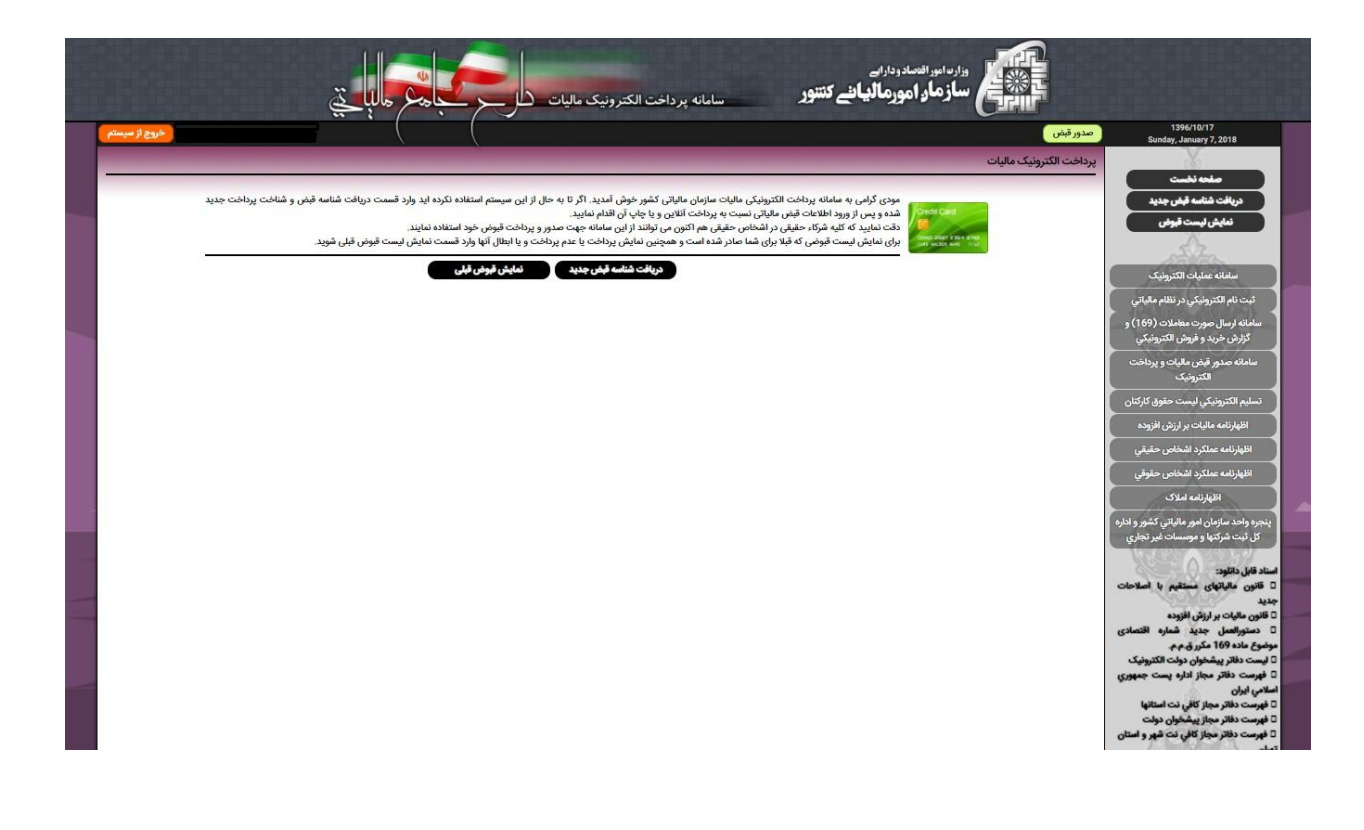

۳) موارد شماره گذاری شده در تصویر زیر را به صورت مشخص شده پر نمایید:

| مروج از میستم                                                                                                    | 1396/11/02<br>Monday, January 22, 2018                                                                                                    |
|----------------------------------------------------------------------------------------------------|----------------------------------------------------------------------------------------------------|
|                                                                                                    | صدور قيض جديد                                                                                                    |
| منتقر الملاحات مادر تنتناه                                                                                                    | صفعه نخست<br>دریافت شناسه فیفن جدید<br>تعلیش ایست قبوض                                                                                                    |
| شما می تواند برای خود و یا فرکا، خود قض الکترونکی صادر و پرداخت نمایند. برای این مناقرار از ایست زیر نام خود و یا فریک خود را انتخاب نمایند. دقت نمایند که اطلاعات هویتی شرکا، باید مورد تایید ثبت اصوال قرار گرفه باشد.<br>در صورت نیاز به هرگونه تغییر از سامانه آست نام شماره اقتصادی استانه.                                                                                                    | سامانه عدليات الكترونيك                                                                                                    |
| ن و یا شرکت: در ا                                                                                                    | نام مودی اصلی<br>ثبت نام الکترونیکی در نظام مالیاتی                                                                                                    |
| (ව්)(ව)ම හිනු පිළිහ                                                                                                    | سامانه ارسال صورت معاملات (169) و<br>گزارش خريد و فروش الکترونيکي                                                                                                    |
| 1 المنافعة المنافعة منافعة المنافعة المنافعة المنافعة المنافعة المنافعة المنافعة المنافعة المنافعة المنافعة المنافعة المنافعة المنافعة المنافعة المنافعة المنافعة المنافعة المنافعة المنافعة المنافعة المنافعة المنافعة المنافعة المنافعة المنافعة المنافعة المنافعة المنافعة المنافعة المنافعة المنافعة المنافعة م | سامانه صدور قبض ماليات و پرداخت<br>الکترونيک                                                                                                    |
|                                                                                                    | تسليم الكترونيكي ليست حقوق كاركنان                                                                                                    |
| مرتعه وعلون ب عنى اندستب<br>منبع علياني: ب حق تمير                                                                                                    | اظهارنامه مالیات بر ارزش افزوده                                                                                                    |
|                                                                                                    | اظهارنامه عملكرد اشخاص حقيقي                                                                                                    |
| والعناف <mark>بعالية المالية المالية المالية المالية المالية المالية المالية المالية المالية المالية المالية المالية الم</mark>                                                                                                    | اظهارنامه عملكرد اشخاص حقوقي<br>اظهارنامه املاک                                                                                                    |
| اطلاعات این بخش از سامانه آیت نام شماره اقتمادی نمایش داده شده است. در صورت وجود هرگونه اختلاف از پرداخت قیش خودداری نموده و با ورود به سامانه ایت نام شماره التصادی ایندا اطلاعات خود را تسمیح نمایید.<br>اساره کار<br>اساره کار<br>سری میکاری<br>سری میکاری<br>سری میکاری                                                                                                    | پيرو واند سازمان بور ماليکي کشور و لدارد<br>کې ليکه کرکو بورسمات خير تغايي<br>ساده فاي کوليو<br>د ه ه مې سايونکي سندگېر با اسلامات<br>د ويو<br>د ه ماله د براي باوندې د باره |
| سن الاسکة.<br>من الاسکة: (16499-15891                                                                                                    | ا دستورالسل جدید شماره اقتصادی<br>موضوع ماده 169 مکررق م م<br>آلیست دفاتر پیشخوان دونت اکترونیک                                                                              |
| دیانج قیضی<br>میانج کوشی                                                                                                    | ت تورست دفتر نبیز مرد یست بیشوری<br>اسلامی ایران<br>تورست دفتر مجاز کافی نت استانها<br>تورست دفتر مجاز بیشخوان دونت                                                          |
| سباغ ملیات (۱۹۰۵) ول (۱۹۰۵)<br>جریمه<br>جریمه<br>جریمه<br>جریمه<br>جریمه<br>(۱۹۰۵) ول (۱۹۰۵)                                                                                                    | ۵ فهرست دفاتر مجاز کالی لت شهر و استان<br>تیوان<br>5                                                                                                    |
| الماير مالغ                                                                                                    |                                                                                                    |

- ۱) سال عملکرد : سال جاری را انتخاب نمایید (برای مثال: ۱۳۹۶)؛
  - ۲) مرحله وصول: على الحساب؛
    - ۳) منبع مالیاتی: حق تمبر؛
- (۴) اصل مبلغ مالیات: حق تمبر برای صدور پروانه کسب ۱۰۰۰۰ ریال (معادل ۱۰۰۰۰ تومان) و برای تمدید و <u>تجدید پروانه کسب</u> ۵۰۰۰۰ ریال (معادل ۵۰۰۰ تومان)؛
  <u>تجدید پروانه کسب</u> ۵۰۰۰۰ ریال (معادل ۵۰۰۰ تومان)؛
  <u>توضیح</u>: برای پرداخت حق تمبر اصناف، فیلد <u>مبالغ جریمه، عوارض و سایر مبالغ</u> را صفر (۰) وارد نمایید.
  ۵) پس از پر کردن فیلد های مشخص شده دکمه "ادامه" را کلیک کنید تا به صفحه بعد هدایت شوید.
- ۴) اطلاعات وارد شده در صفحه بعد (تصویر زیر) بررسی کرده و در صورت تأیید صحت اطلاعات بر روی دکمه مشخص شده با فلش کلیک نمایید، در غیر اینصورت به منظور ویرایش اطلاعات بر روی دکمه "ویرایش مجدد اطلاعات" کلیک نمایید تا به صفحه قبلی هدایت شوید.

| خروج از سیس |                                                      | (                | صدور قبض 🔰 تاييد اطلاعات                                                                                 | 1396/11/02<br>Monday, January 22, 2018                                 |
|-------------|------------------------------------------------------|------------------|----------------------------------------------------------------------------------------------------|------------------------------------------------------------------------|
|             |                                                      |                  | صدور قبض جديد                                                                                            | X                                                                      |
|             |                                                      |                  |                                                                                                    | صفحه نخست                                                              |
|             | اطلاعات وارد شده جهت تاييد                           |                  |                                                                                                    | دريفت ساسه فيص جديد                                                    |
|             | حسن حسني                                             | نام مودی:        |                                                                                                    | فنايس ليست فيوض                                                        |
|             | مودی حقیقی                                           | نوع مودی:        |                                                                                                    | -Siza                                                                  |
| 062793101   |                                                      | شناسه یا کد ملی: |                                                                                                    | مامانه عدارات الكترمنيك                                                |
|             | 1396/11/02                                           | تاريخ صدور فيش:  |                                                                                                    |                                                                        |
| 40015001    |                                                      | كدافتصادى:       |                                                                                                    | بت نام الكترونيكي در نظام مالياتي                                      |
| 649915891   |                                                      | كديستى لبتى:     | مودی محترم لطفا اطلاعات موجود در جداول ذیل را با دقت بررسی نمایید. در صورت تایید شناسه قبض و پرداخت برای | مانه ارسال صورت معاملات (169) و                                        |
|             | استان اذربايجان مرفي - سهرستان اسدو - سهر اسدو - نسب | NOTION COLOR     | شما صادر خواهد شد. پس از صدور امکان تغییر در این اطلاعات وجود تدارد.                                     | گزارش خريد و فروش الکترونيکي                                           |
|             | عمندرد                                               | 2000 200         |                                                                                                    | نامانه صدور قبض مالیات و پرداخت                                        |
|             |                                                      | calls u artest   | etilositi.                                                                                               | الكترونيك                                                              |
| 1396        |                                                      | a silon , lloo   | ملغ مالبات: 100.000 ردار                                                                                 | ىليم الكترونيكي ليست حقوق كاركتان                                      |
|             | توران شور - جنوب                                     | اداره کار:       | مرو مربول (10,000 معار مرد)                                                                              | الأوليزامه والراجين ليتثر باقتحم                                       |
| 320131      |                                                      | واحد مالياتي:    | چريند 0 ريال                                                                                             | cogin (big)) y Cigiti taliyapi                                         |
|             | على الحساب                                           | مرحله وصول:      | ساير ميتله: 0 ريال                                                                                       | اظهارنامه عملكرد اشخاص حقيقي                                           |
|             | ۔<br>حق تمبر                                         | منبع مالياتي:    | مع <sub>ا</sub> کل: 100,000 ریال                                                                         | اظهارنامه عملكرد اشخاص حقوقي                                           |
|             | 88752252-022                                         | شماره تلغن:      | قابل پرداخت رندیانه <mark>0</mark> ریال                                                                  | اظعارنامه املاک                                                        |
|             |                                                      | 200 C            |                                                                                                    | - /Parties                                                             |
|             |                                                      |                  |                                                                                                    | ه واحد سازمان امور مالياني كشور و اداره<br>شحيف حما و مصيبات غير تجارع |
|             |                                                      |                  |                                                                                                    | ل نبت سرندها و موسسات غیر دیدری                                        |
|             | اطلاعات                                              | ويرايش مجدد      | اطلاعات محصح مي باشد - ادامه                                                                             | NJ, Citlec:                                                            |
|             |                                                      |                  |                                                                                                    | بن مالیاتهای مستقیم با اصلاحات                                         |
|             |                                                      |                  |                                                                                                    | STATES.                                                                |
|             |                                                      |                  |                                                                                                    | ن مالیات بر ارزش افزوده<br>متمالعها، حدید شماره اقتصادی                |
|             |                                                      |                  |                                                                                                    | ر ماده 169 مكرر ق.م.م.                                                 |
|             |                                                      |                  |                                                                                                    | ت دفاتر پیشخوان دولت الکترونیک                                         |
|             |                                                      |                  |                                                                                                    | ست دفاتر مجاز اداره يست جمهوري                                         |
|             |                                                      |                  |                                                                                                    | isdo                                                                   |
|             |                                                      |                  |                                                                                                    | ست دفاتر مجاز کافي نت استانها<br>ست دفاتر مجاز برشطور دباري            |
|             |                                                      |                  |                                                                                                    | ביאל מאל היאלים לביים                                                  |

۵) در صفحه بعد، برای پرداخت قبض به صورت آنلاین بر روی کلید <u>گزینه ۱</u> و برای چاپ قبض و مراجعه حضوری به بانک بر روی کلید ۲ کلیک نمایید:

| وارده امور انعماد وداراسی<br>ساز هاو امور هالیانی کنتور سامانه پر داخت الکترونیک مالیات مارچ با می مالیات                             |                                                                                                    |  |  |  |  |
|----------------------------------------------------------------------------------------------------|----------------------------------------------------------------------------------------------------|--|--|--|--|
| مىررقىن 👻 ئاييد اللاغات                                                                                                    | 1396/11/02<br>Monday, January 22, 2018                                                                                                    |  |  |  |  |
| صنور قبض جديد                                                                                                    | X                                                                                                    |  |  |  |  |
|                                                                                                    | مغمه نخست                                                                                                    |  |  |  |  |
| با تشکر از شیا، غانسه قبش و شاسه پرداخت با توجه به اطلاعات تایید شده شما صادر گردیده است. لطفا یکی از 🐠<br>کرده های زیر انتخاب مایید. | دريافت شناسه فيض جديد                                                                                                    |  |  |  |  |
|                                                                                                    |                                                                                                    |  |  |  |  |
| يراخت آللاين جاب قياس ليت فوض نين                                                                                                    |                                                                                                    |  |  |  |  |
|                                                                                                    | شعاله عمليات الشروبيت                                                                                                    |  |  |  |  |
|                                                                                                    | سامانه ارسال صورت معاملات (169) و                                                                                                    |  |  |  |  |
| 2                                                                                                    | گزارش خريد و فروش الکترونيکي                                                                                                    |  |  |  |  |
|                                                                                                    | سامانه صدور قبض مالیات و پرداخت<br>الکترونیک                                                                                                    |  |  |  |  |
|                                                                                                    | تسليم الكترونيكي ليست حقوق كاركتان                                                                                                    |  |  |  |  |
|                                                                                                    | اظهارنامه مالیات بر ارزش افزوده                                                                                                    |  |  |  |  |
|                                                                                                    | اظهارنامه عملكرد اشخاص حقيقي                                                                                                    |  |  |  |  |
|                                                                                                    | اظهارنامه عملكرد اشخاص حقوقي                                                                                                    |  |  |  |  |
|                                                                                                    | اظهارنامه املاک                                                                                                    |  |  |  |  |
|                                                                                                    | پنجره واحد سازمان امور مالیاتي کشور و اداره<br>کل ثبت شرکتها و موسسات غیر تجاری                                                                                          |  |  |  |  |
|                                                                                                    | استاد قال دکتود:<br>ا قانون مایاتهای نستگیم با اصلاحات<br>جدید<br>ا قانون مایات بر ارزش افزوده<br>ا متیر العلی جدید شماره اقتصادی<br>موضوع هاده 196 مکرر فرم م           |  |  |  |  |
|                                                                                                    | اليست دقلار يشغوان دولت الكثيرتيك<br>□ قورمت دقلار مجاز اداره يست جمهوري<br>المامي ايران<br>□ قهرمت دقلار مجاز كيفي فت امتانها<br>□ قهرمت دقلار مجاز كاني فت قهر و استان |  |  |  |  |

۶) برای پرداخت آنلاین قبض حق تمبر پس از زدن دکمه پرداخت به صفحه زیر وارد می شوید:

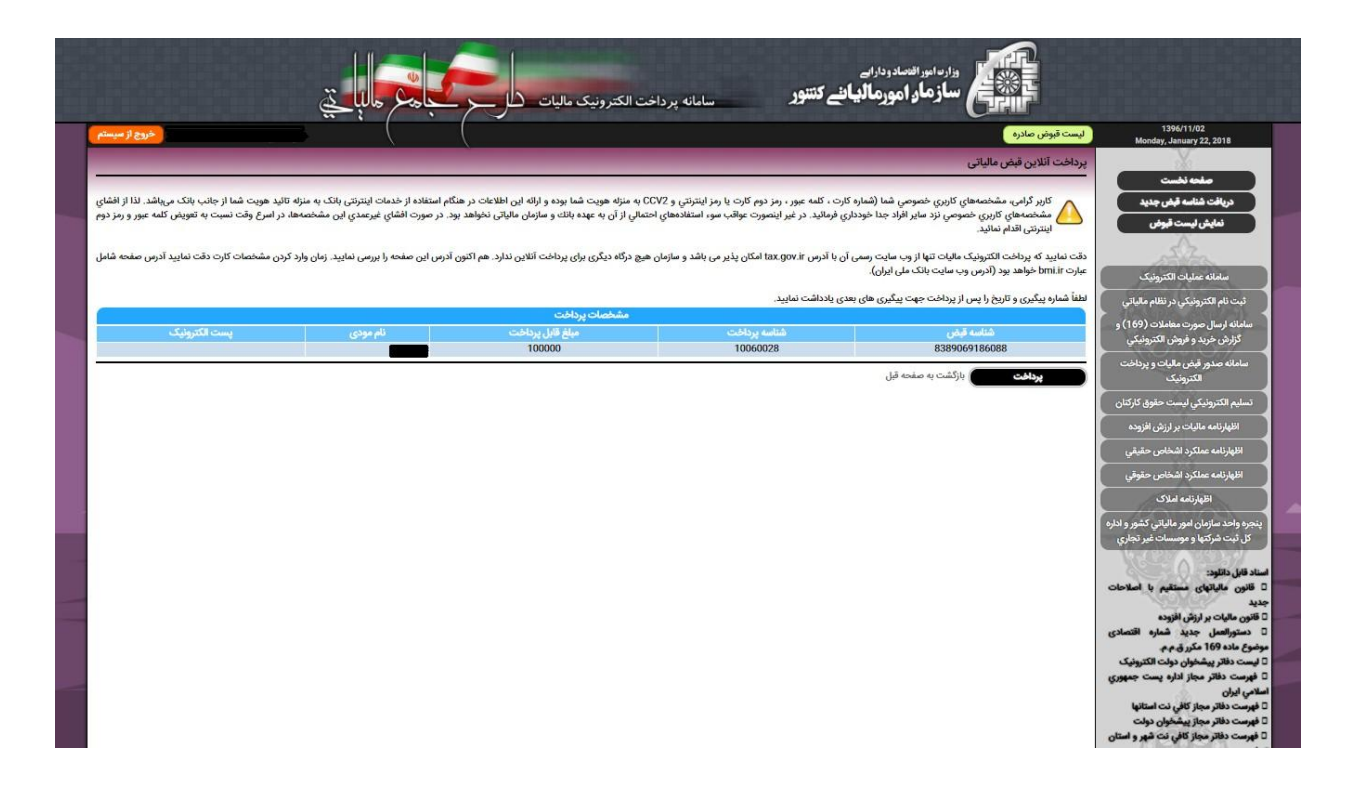

۷) صفحه پرداخت حق تمبر (صفحه بانک):

| درگاه پرداخت الکترونیکی شرکت پرداخت الکترونیک سداد ∣ خدمات مشتریان ۵۰۰٬۴۲۷۳۹۰۰۰ −۱۱۰ |             |         |                       |                      |                     |  |
|--------------------------------------------------------------------------------------|-------------|---------|-----------------------|----------------------|---------------------|--|
|                                                                                      |             |         |                       | S.C.<br>vin estering | نېک شرک کې کې کې کې |  |
| ببرجاج                                                                               | وضعيت قبض   | مبلغ    | شناسه پرداخت          | شناسه قبض            | نوع قبض             |  |
| سر<br>درگاه پرداخت قبض شرکت پرداخت                                                   | آمادہ بررسی | 100,000 | 10090078              | ለሥሉዓቀንዓነሉያቀለሉ        |                     |  |
| الکترونیک سداد<br>تعداد قبش قابل بردافت، ۱                                           | بررسی قبوض  | 100,000 | ابل پرداخت کل(ریال) : | مبلغ ق               |                     |  |
| مبلغ قابل پرداخت کل(ریال): ۱۰۰٬۰۰۰                                                   |             |         |                       |                      |                     |  |
|                                                                                      |             |         |                       |                      |                     |  |
|                                                                                      |             |         |                       |                      |                     |  |
|                                                                                      |             |         |                       |                      |                     |  |
|                                                                                      |             |         |                       |                      |                     |  |
|                                                                                      |             |         |                       |                      |                     |  |
|                                                                                      |             |         |                       |                      |                     |  |
|                                                                                      |             |         |                       |                      |                     |  |

۸) مراحل پرداخت آنلاین قبض حق تمبر را مطابق سامانه بانک تا تکمیل فرآیند پرداخت ادامه دهید.